## 第一部分:培训须知

#### 一、直播观看方法

1、下载安装"腾讯会议"客户端(使用方法见"第二部分")

2、输入会议号和个人姓名,请务必填写真实姓名(非常重要, 姓名不符将会被移出会议)

3、会议主题: 2021 年外汇业务检查监管线上培训班(第二期)

会议 ID: 797 8464 1463

会议密码: 210715

#### 二、日程安排(如有调整,另行通知)

| 时间    |             | 课程                      |  |  |  |
|-------|-------------|-------------------------|--|--|--|
|       | 9:00-10:30  | 2020年外汇检查情况及 2021 年检查重点 |  |  |  |
| 7月15日 | 10:30-11:30 | 企业外汇业务违规案例及分析           |  |  |  |
|       | 14:00-15:30 | 《银行跨境业务反洗钱和反恐融资工作打      |  |  |  |
|       |             | 引》介绍                    |  |  |  |
| 7月16日 | 9:00-10:30  | 经常项目外汇业务检查及银行违规案例分析     |  |  |  |
|       | 14:00-15:30 | 资本项目外汇业务检查及银行违规案例分析     |  |  |  |

三、回看(回看方法见"第三部分")

回看时间: 7月17日-7月31日,规定日期内不限次数

### 四、关于发票

发票将在培训结束后统一邮寄

# 第二部分:"腾讯会议"使用指南

一、电脑端:

1.下载"腾讯会议"软件, 注册登录

2.点击"加入会议",输入会议号、密码和姓名<u>(请输入真实</u> <u>姓名,不要输入手机号昵称等)</u>。

|          | 腾讯会议   | - ×     |                             |   |
|----------|--------|---------|-----------------------------|---|
| 9        |        | ©       | 加入会议                        | 2 |
|          |        | _       | 会议号                         |   |
| ( + )    | +      | <b></b> | 请输入会议号                      |   |
| 加入会议     | 快速会议 🗸 | 预定会议 ~  | 您的名称                        |   |
| $\smile$ |        |         | 真实姓名                        |   |
|          |        |         | 会议设置                        |   |
|          |        |         | ✓ 自动连接音频<br>入会开启摄像头 不 要 幻 洗 |   |
|          |        |         |                             |   |

3. 请确保摄像头为<u>关闭</u>状态

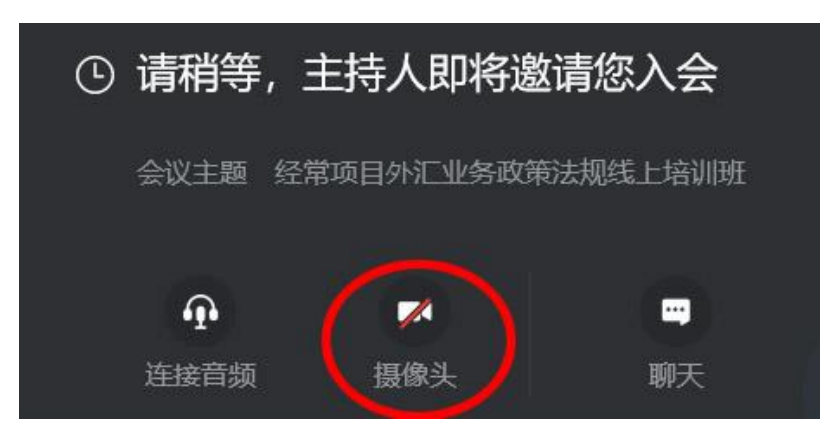

### 二、移动端:

注册登录同电脑端,请确保下图所有选项处于关闭状态。

| ∎ <sup>4</sup> .ıl ≅ € @ | 🗟 🗀 🗭 ···· | @ 🕅 🛈 84% 💷 9:59       |  |  |
|--------------------------|------------|------------------------|--|--|
| 取消                       | 加入会议       |                        |  |  |
|                          |            |                        |  |  |
| 会议号                      |            | Ŧ                      |  |  |
| 您的名称                     | 真实姓名       |                        |  |  |
|                          |            |                        |  |  |
|                          |            |                        |  |  |
|                          |            |                        |  |  |
| 入会选项                     |            | $\sim$                 |  |  |
| 开启麦克风                    | L.         | $\left( \circ \right)$ |  |  |
| 开启扬声器                    | a -        |                        |  |  |
| 开启摄像头                    |            |                        |  |  |
| 开启美颜                     |            |                        |  |  |
|                          |            | $\bigcirc$             |  |  |

三、注意事项

请更新"腾讯会议"至<u>最新版本</u>,更新方法如下: 打开"腾讯会议"点击左上角头像-点击"检查更新"

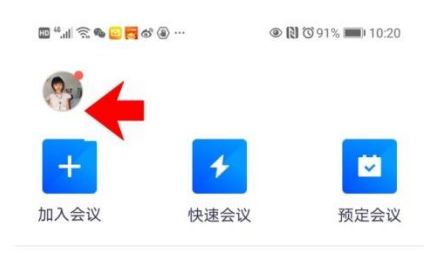

| 个人会议号。          |        |   |
|-----------------|--------|---|
| ◎免费版 升级专享无限时长会议 | 升级     | 9 |
| 单次会议时长          | 9999分钟 |   |
| 会议人数上限          | 300人   |   |
| 手机号             |        |   |
| 邮箱              | 点击绑定   | > |
| 微信              |        |   |
| 修改密码            |        | > |
| 设置              |        | > |
| 检查更新            |        | > |
| 吐个槽             |        | > |
| 体验中心            |        | > |

# 第三部分:回看指南

**PC 端:**建议使用以下浏览器:谷歌 Chrome、IE11 及以上、 Microsoft Edge, 并关闭 360 等安全软件。

苹果手机:建议使用 Safari 浏览器;

安卓手机:建议使用 QQ 浏览器。

一、登录 <u>www.chinaforex.com.cn</u>, 点击"培训教育"后, 填写 <u>用户名和密码</u>登陆

| 伊国外<br>CHINAFOREX | 之网<br>.com.cn | 首页                       | 要闻                | 培训教育                   | 机构合作               | 商城                  | 数字杂志 | APP    |
|-------------------|---------------|--------------------------|-------------------|------------------------|--------------------|---------------------|------|--------|
|                   | DM. CN        | دد Reading ma<br>man. ۶۹ | kes a full man; c | conférence a ready man | , writing an exact | <b>兵役员之</b><br>同秋辰登 |      | 登录差码 → |
| <b>希</b> 现        | 汤培训           | 视频试                      | 果程                | 帮助文档                   |                    | 关于我们                |      | 立即注册   |

二、回看

点击"个人中心"→"学习计划"→"立即学习"→ 点击左侧章节名观看

| Ē | 中国外汇网<br>СШИАРОНЕХ.СОМ.СМ                                                       | Feading makes a full man; cc<br>man.;;                    | onference a ready man, writing ar                                              | n exact                                         |                                                         |  |  |
|---|---------------------------------------------------------------------------------|-----------------------------------------------------------|--------------------------------------------------------------------------------|-------------------------------------------------|---------------------------------------------------------|--|--|
|   | 现场培训                                                                            | 视频课程                                                      | 帮助文档                                                                           | 关于我们                                            | 个人中心                                                    |  |  |
|   | <ul> <li>小十心</li> <li>学习计划</li> <li>我的答疑</li> <li>我的消息</li> <li>课程超市</li> </ul> | 图 最新<br>您已成功报名<br>课程,请点击<br>视频课程【回<br>日】上线啦! 5<br>您已成功报名。 | 动态<br>经常项目外汇业务政策法规线」<br>开始学习<br>看经常项目外汇业务政策法<br>欢迎试着和报名学习!<br>2021年外汇管理工作线上培训服 | 上培训班(第一期回看)视频<br>观线上培训班第一期4月16<br>班视频课程,请点击开始学习 | <b>查看更多 ▶</b><br>2021-04-12<br>2021-04-12<br>2021-03-26 |  |  |
|   | 历史订单                                                                            | <b>审视频课程</b>                                              | <ul> <li>         ・ 単一次 単一次 単一次 単一次 単一次 単一次 単一次 単一次 単一次 単一次</li></ul>          |                                                 |                                                         |  |  |

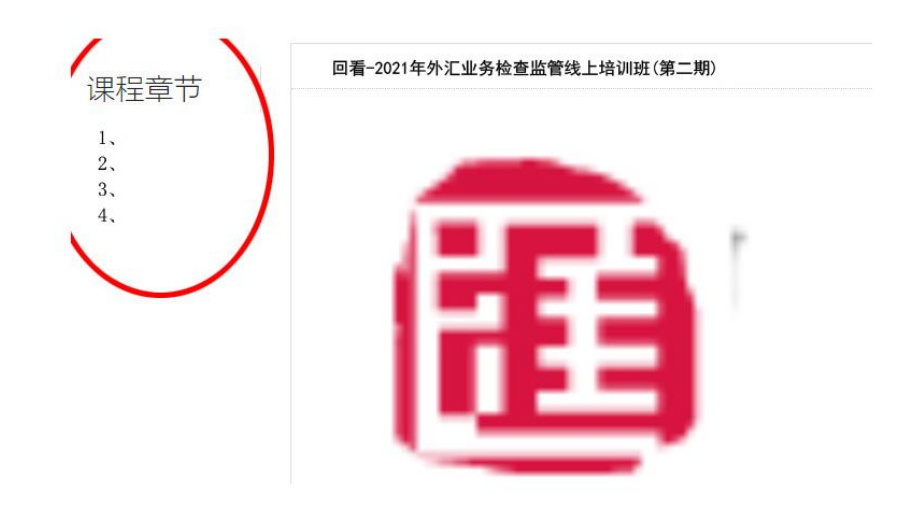

### 五、常见问题

1、手机建议横屏观看,如果长时间画面静止,请缩小画面并点击画面中间的灰色三角播放键。

有的手机是自动播放,需要等一会儿,视频较大。

2、如无法观看,可能原因是单位网络屏蔽或限流,建议更换网络环境。